## How to Access School Meal Application OR access mypaymentsplus.com

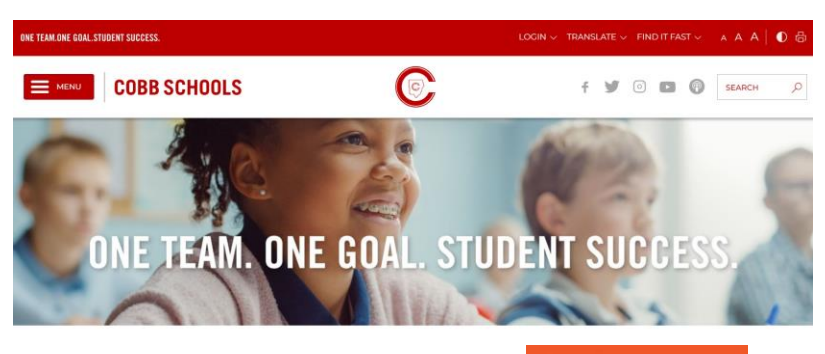

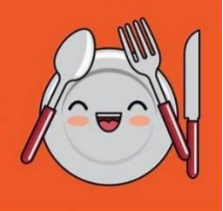

- Step #1- Go to the "Cobb County School District" Website.
- Step #2- Click on the Menu bar and scroll to "Parents & Students" and select.
- Step #3- Click on "Sign In"
- Step #4- Scroll to "ParentVUE", click this option (I am a... Parent) and login using username and password.
- Step #5- Once you are logged into Parentvue, go to the (home) menu bar and choose option of "School Meals OR mypaymentsplus". Follow the prompts and complete the meal application or set up your mypaymentsplus account.

<sup>\*\*\* &</sup>lt;u>Parents Please Note</u>. The meal application is for free/reduced lunch. You will be contacted by the district's meal plan staff regarding eligibility for this program once you have submitted your on-line application. Those needing to put money on your child's lunch account should access mypaymentsplus.com. There is a convenience fee for using this service.